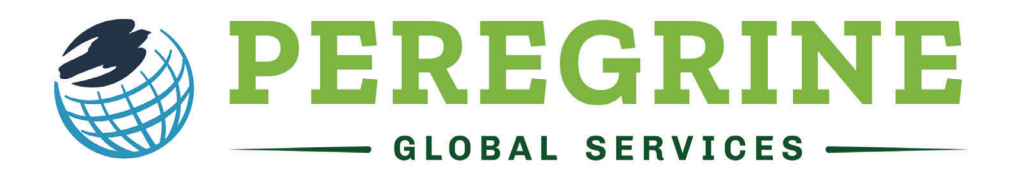

# **ACADEMIC SERVICES**

# Student Registration Instructions for:

# MONTREAT COLLEGE

To begin the registration process, please follow the on-screen instructions found at the following URL.

# https://micro.peregrineacademics.com/site/montreat/login.php

Your password is:

# MTC-1001

The registration process should take no more than 5 minutes to complete. Upon completion of your registration you will receive a confirmation email with your exam/course link for taking the exam, at the email address you provide to us.

If you have any problems with the registration process, please visit our <u>technical support page</u> at: <u>www.peregrineacademics.com/home/technical-support</u>.

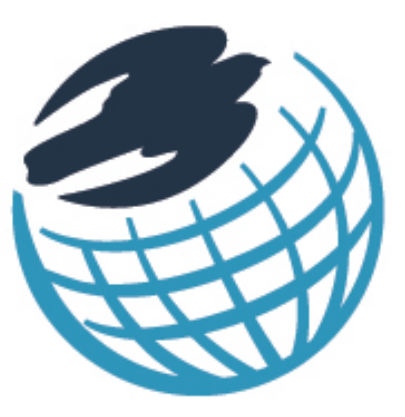

# PEREGRINE ACADEMIC SERVICES

Academic Leveling Course Student User Guide

Your school is investing in your education!

www.peregrineacademics.com

#### **Micro-site Student Registration Process**

- 1. Follow the Student Registration Link that should have been provided to you by your course professor or within your course syllabus. Please note that the registration instructions contained herein apply only to micro-site registration.
- 2. Locate and select your school. Enter your registration password.

| PEREG                                                                     | RINE<br>SERVICES                                                                                 |                                                                                                    |                                                 |                                 | 🧮 English · 🎞 Español | Enter your Registration                                      |
|---------------------------------------------------------------------------|--------------------------------------------------------------------------------------------------|----------------------------------------------------------------------------------------------------|-------------------------------------------------|---------------------------------|-----------------------|--------------------------------------------------------------|
| Home                                                                      | Services                                                                                         | Students                                                                                             | Support                                         | Our Partners                    | About Us              | Password                                                     |
| Peregrine Leadership<br>School Micro-site Page<br>found within the course | o Institute<br>for Registration for Exam a<br>e syllabus or as provided to                       | nd Course services. Students will n<br>you by your course professor.                                 | eed to first complete the                       | registration process using the  | instructions          | Enter the registration password provided by your college or  |
| Register for a Course<br>Enter the registration p                         | e/Exam<br>assword provided to you eit                                                            | her within the course syllabus or fro                                                                | m your course professor                         | t.                              |                       | university. Please note that the password is case sensitive. |
|                                                                           | Registration Password:                                                                           | Proceed with Registration                                                                            |                                                 |                                 |                       |                                                              |
| Have you lost the e-ma<br>Email me my exam/cou                            | all which included the exam/<br>irse access key.                                                 | course access link?                                                                                  |                                                 |                                 |                       |                                                              |
| Do you need to print or<br>Download completion of                         | r download your completion<br>certificate(s)                                                     | certificate?                                                                                         |                                                 |                                 |                       |                                                              |
| If you have previously<br>receipt@peregrineacac<br>or use our exam/course | registered for an course/exa<br>Jemics.com. If you cannot fli<br>e access link retrieval form to | m, please use the link for that cour<br>nd that e-mail, please check your S<br>o resend your e-mail. | se/exam as included with<br>PAM/JUNKMAIL folder | hin the e-mail you received fro | m                     |                                                              |

3. Select your required course(s).

| ACADEMIC SE                                                                                                    | RVICES -                                                           |                                                                               |                            |                   | English · 🔤 Esp            |
|----------------------------------------------------------------------------------------------------|--------------------------------------------------------------------|-------------------------------------------------------------------------------|----------------------------|-------------------|----------------------------|
| Home                                                                                                    | Services                                                           | Students                                                                      | Support                    | Our Partner       | s About Us                 |
| treat College / Cou<br>e following is a listing or<br>urse/exam that correspondence                                                                                  | rse List<br>courses where our online<br>onds to your current class | testing services are included as a rec<br>and then proceed with registration. | uirement in the course.    | Please select the | MONTREAT                   |
| inpletion of the assessi                                                                                                    | nent is required for your o                                        | burse. Flease do your best in order to                                        | provide your institution v | with the best     | COLLECE                    |
| ssible information to gu<br>essment.                                                                                                    | de academic decision-ma                                            | king. Please refer to your course syllal                                      | bus for the grading requi  | irements of this  | ADULT AND GRADUATE STUDIES |
| ssible information to gu<br>sessment.<br>raduate Degree Pr                                                                                                    | de academic decision-ma                                            | king. Please refer to your course sylla                                       | bus for the grading requi  | irements of this  | COLLEGE                    |
| ssible information to gu<br>ssessment.<br>raduate Degree Pr<br><u>Select your course</u><br><u>Accounting Funda</u>                                                  | de academic decision-ma<br>ograms                                  | king. Please refer to your course syllal                                      | bus for the grading requi  | irements of this  | ADULT AND GRADUATE STUDIES |
| ssible information to gu<br>ssessment.<br>rraduate Degree Pr<br><u>Select your course</u><br>Accounting Fund:<br>Business Finance                                    | de academic decision-ma<br>ograms<br>imentals<br>Fundamentals      | king. Please refer to your course syllal                                      | bus for the grading requi  | irements of this  | ADULT AND GRADUATE STUDIES |
| ssible information to gu<br>ssessment.<br>raduate Degree Pr<br><u>Select your course</u><br>Accounting Fund:<br>Business Finance<br>Macroeconomics                   | de academic decision-ma<br>ograms<br>umentals<br>Fundamentals      | king. Please refer to your course sylla                                       | bus for the grading requi  | irements of this  | ADULT AND GRADUATE STUDIES |
| ssible information to gu<br>ssessment.<br>raduate Degree Pr<br><u>Select your course</u><br>Accounting Fund:<br>Business Finance<br>Macroeconomics<br>Microeconomics | de academic decision-ma<br>ograms<br>Imentals<br>Fundamentals      | king. Please refer to your course sylla                                       | bus for the grading requi  | irements of this  | ADULT AND GRADUATE STUDIES |

### Select your required course(s)

Select the course(s) you need. If you are unsure of the course(s) you need, please contact your course professor. After your selection is made, click "**Review** your selections(s) and proceed with registration." 4. Review your selection and remove any unneeded items.

| Berry<br>Home                                                    | Services                                                                               | Students                                                                        | Support                                                 | Our Partners                                 | 📑 English · 💻 Español<br>About Us | Confirm your selected courses                       |
|------------------------------------------------------------------|----------------------------------------------------------------------------------------|---------------------------------------------------------------------------------|---------------------------------------------------------|----------------------------------------------|-----------------------------------|-----------------------------------------------------|
| Montreat College                                                 | / Selection Review and Tes                                                             | sting Process Instructions                                                      |                                                         |                                              |                                   | This screen will allow you to                       |
| Please review your<br>If you have any pro<br>re-set of an exam a | r Course/Assessment selection as<br>oblems with the registration proces<br>access key. | listed below. If correct, click on the<br>s, please visit our technical support | "Continue with Registratio<br>page. Note that only your | n" button.<br>course professor can authorize |                                   | You can also remove any items<br>that may have been |
|                                                                  | Course/Exam                                                                            | -                                                                               |                                                         | Quantity                                     | Unit Price                        | inadvertently selected in course                    |
| Remove                                                           | Business Finance Fundamenta                                                            | IS                                                                              |                                                         |                                              | \$ 49.00 USD                      | selection page.                                     |
| Remove                                                           | macroeconomics                                                                         |                                                                                 |                                                         | Total:                                       | \$ 98.00 USD                      |                                                     |
| View Course/Exa                                                  | am List                                                                                |                                                                                 |                                                         | Update Cart Continu                          | e with Registration               |                                                     |

Enter your registration information

You will need to enter your Name, Student ID, and school issued email address. Please note, if you have previously registered for any Peregrine items, you will need to use the

same email address you used to register the first time.

┛

5. Enter your Name, Montreat Email, Student ID, Billing Info and Payment.

| Home                                                                                                    | Services                                                                                                    | Students                                                                                                    | Support                                                                           | Our Partners                                                                           | About              |
|----------------------------------------------------------------------------------------------------|----------------------------------------------------------------------------------------------------|----------------------------------------------------------------------------------------------------|-----------------------------------------------------------------------------------|----------------------------------------------------------------------------------------|--------------------|
| treat College / Stud                                                                                                    | dent Registration Infor                                                                                                    | mation                                                                                                    |                                                                                   |                                                                                        |                    |
| rder to complete the re<br>versity/college issued<br>d to send you your regi<br>t we only allow one regi<br>fields are required. Whe | gistration process, you mus<br>temail address, which wil<br>istration confirmation along<br>istration for each exam base<br>an you have entered the rec | t provide a valid e-mail address. Yo<br>Il ensure it is unique to you and m<br>with your course/exam link, access i<br>do nthe e-mail address.<br>aured information, please click "Rev | u are strongly encourag<br>of one shared with other<br>key, and completion certif | ed to use your<br>students. The e-mail address i<br>icates (if applicable). Please not | S MONTRE<br>COLLAR |
| Registration Informati                                                                                                    | on                                                                                                    |                                                                                                    |                                                                                   |                                                                                        |                    |
|                                                                                                    | University:*                                                                                                    | Montreat College                                                                                                    |                                                                                   |                                                                                        |                    |
|                                                                                                    | First Name:*                                                                                                    |                                                                                                    |                                                                                   | required                                                                               |                    |
|                                                                                                    | Last Name:*                                                                                                    |                                                                                                    |                                                                                   | required                                                                               |                    |
|                                                                                                    | Student Id:*                                                                                                    |                                                                                                    |                                                                                   | required                                                                               |                    |
|                                                                                                    | Email:*                                                                                                    |                                                                                                    |                                                                                   | required                                                                               |                    |
|                                                                                                    | Confirm Email:*                                                                                                    |                                                                                                    |                                                                                   | required                                                                               |                    |
| Billing Information                                                                                                    |                                                                                                    |                                                                                                    |                                                                                   |                                                                                        |                    |
|                                                                                                    | Street Address:*                                                                                                    |                                                                                                    |                                                                                   | required                                                                               |                    |
|                                                                                                    | Street Address (cont):                                                                                                    |                                                                                                    |                                                                                   |                                                                                        |                    |
|                                                                                                    | City:*                                                                                                    |                                                                                                    |                                                                                   | required                                                                               |                    |
|                                                                                                    | Country:*                                                                                                    | United States                                                                                                    |                                                                                   | bolupen 🗸                                                                              |                    |
|                                                                                                    | State/Province:*                                                                                                    |                                                                                                    |                                                                                   | required                                                                               |                    |
|                                                                                                    | Postal Code:"                                                                                                    |                                                                                                    |                                                                                   | required                                                                               |                    |
|                                                                                                    | Phone:*                                                                                                    |                                                                                                    |                                                                                   | required                                                                               |                    |
| credit Card Informatio                                                                                                    | Nome en Cardel                                                                                                    |                                                                                                    |                                                                                   | makad                                                                                  |                    |
|                                                                                                    | Name on Gard.                                                                                                    | Full name as displayed on card                                                                                                    |                                                                                   |                                                                                        |                    |
|                                                                                                    | Credit Card:*                                                                                                    | 4111 1111 1111 1111                                                                                                    |                                                                                   | required                                                                               |                    |
|                                                                                                    | Exp. Date:*                                                                                                    | ММ/ҮҮҮҮҮ                                                                                                    | requ                                                                              | ired                                                                                   |                    |
|                                                                                                    | CVV:*                                                                                                    | 123                                                                                                    | requ                                                                              | ined                                                                                   |                    |
|                                                                                                    |                                                                                                    | I agree to the privacy policy<br>You can find our Privacy Policy a<br>Global Services website.                                                                                         | y and terms of condition<br>and our Terms & Condition                             | ss.<br>ns on the Peregrine                                                             |                    |
|                                                                                                    |                                                                                                    |                                                                                                    |                                                                                   |                                                                                        |                    |

6. Review your registration information and complete your registration.

|                                                     | RINE<br>SERVICES                               |                                                                                                    |                                 |                               | 📕 English · 🧮 Espeño |
|-----------------------------------------------------|------------------------------------------------|----------------------------------------------------------------------------------------------------|---------------------------------|-------------------------------|----------------------|
| Home                                                | Service                                        | S Students                                                                                                    | Support                         | Our Partners                  | About Us             |
| Peregrine Academic                                  | Services - DEM                                 | O Micro-Site / Review and Confirm                                                                                   | Registration Information        |                               |                      |
| Please review your reg<br>information. If the infor | istration information<br>mation is correct, th | n. If the information is not correct, use the<br>hen click "Complete the Registration".                             | buttons at the bottom of the sc | reen to edit the registration | . <sub>2</sub>       |
| Registration Informati                              | on                                             |                                                                                                    |                                 | Edit Information              |                      |
|                                                     | University<br>Name<br>Student Id<br>Email      | Peregrine Academic Services - DEMO M<br>Student Tester<br>Peregrine Academic Services<br>student@someuniversity.edu | licro-Site                      |                               |                      |
| Course/Exam                                         |                                                |                                                                                                    |                                 |                               |                      |
| Foundations of Bus                                  | iness Finance                                  |                                                                                                    |                                 |                               |                      |
| Foundations of Acc                                  | ounting                                        |                                                                                                    |                                 |                               |                      |
| Foundations of Bus                                  | iness Ethics                                   |                                                                                                    |                                 |                               |                      |
| Foundations of Bus                                  | iness Integration a                            | nd Strategic Management                                                                                             |                                 |                               |                      |
| < Edit Registration Infor                           | mation                                         |                                                                                                    |                                 | Complet                       | e Registration       |

# Review and complete your registration

You can now complete your registration. You will receive an email with your course access link. You may also start the course by using the course link provided directly after you complete your registration.

## What is the overall structure and time constraints of the Academic Leveling Courses?

- There are 15 total Academic Leveling Courses. Depending on the school, students may or may not be required to take all 15 courses.
- Each course provides about 4-6 hours of instructional content.
- Each course starts with a twenty-question pre-test which must be completed prior to starting the instructional material.
- The instructional content will contain multiple sections.
- All sections will conclude with a set of interactive questions as a review of the content covered within the sections.
- Courses then conclude with a twenty-question post-test. The post-test does offer a retake option, however only the most recent score is recorded.

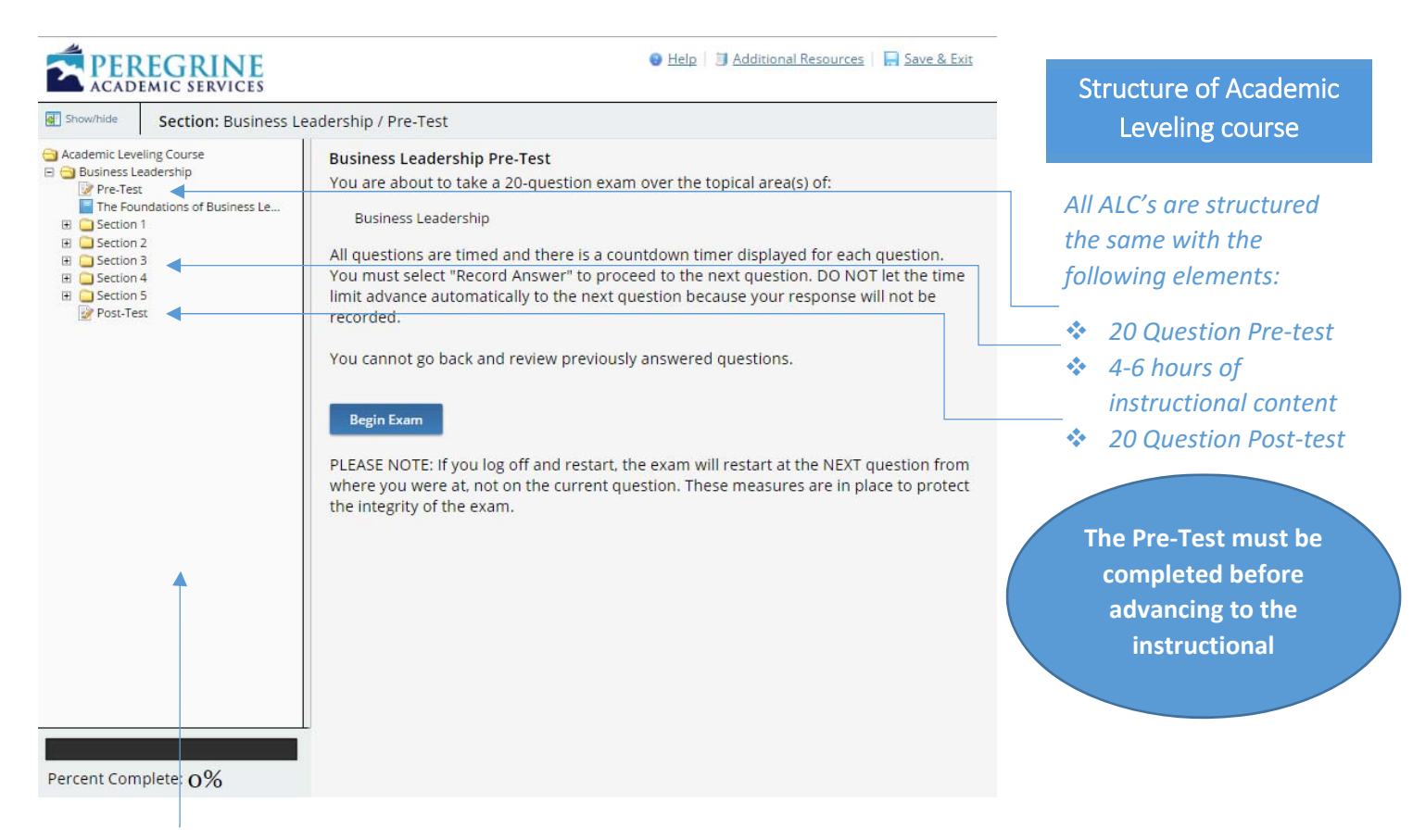

The navigation bar on the left side of the module will allow you to navigate your sections as needed. Please note that your package may show additional courses, based on the needs of the school.

#### Pre-test

The ALC's all start with a 20-question pre-test. The pre-test is intended only to get a baseline measurement of your knowledge going into the course.

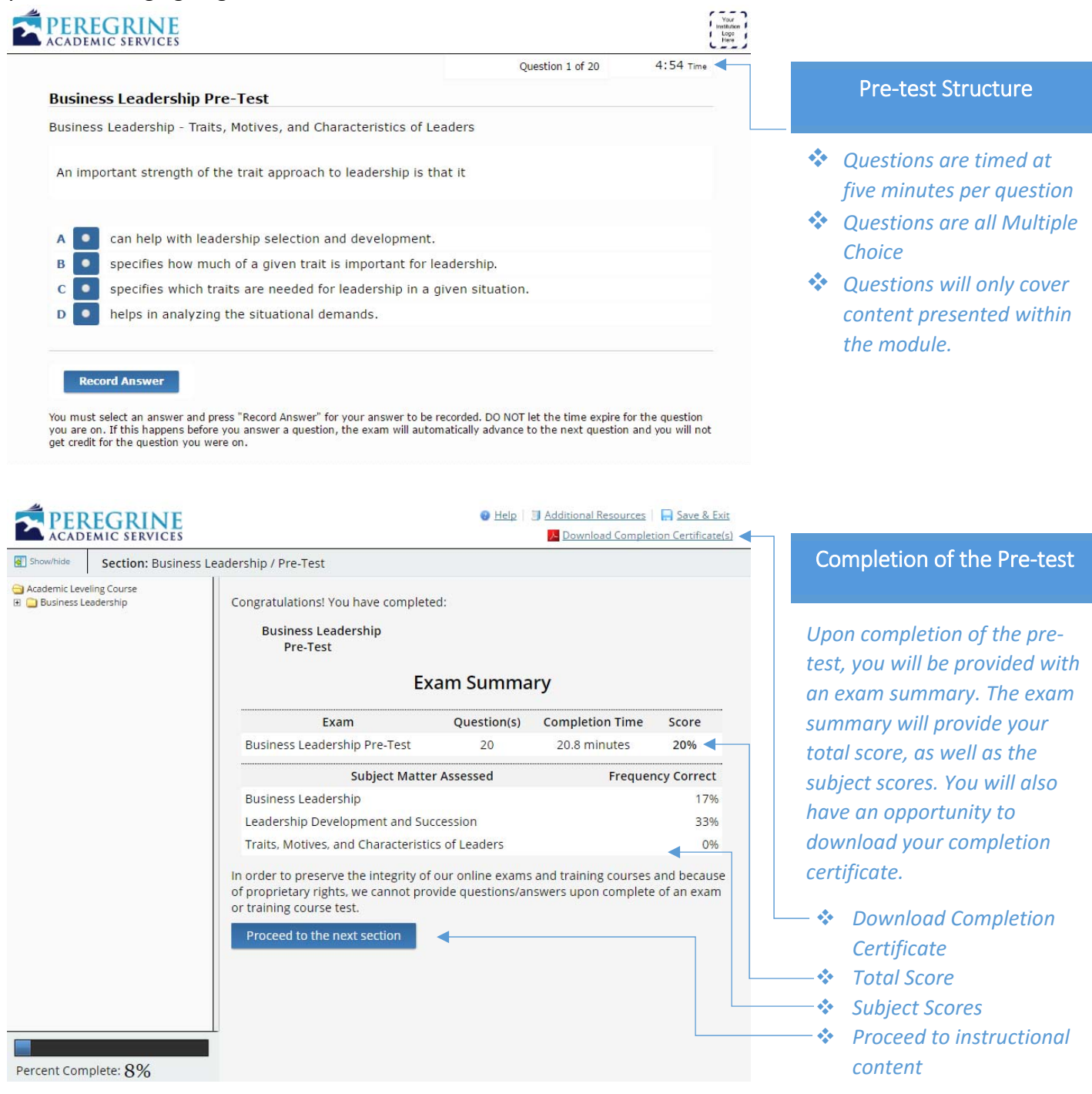

### Instructional Content of the Academic Leveling Courses

Once the pre-test has been completed, you are free to start the instructional portion of the Academic Leveling course. Each ALC course will contain approximately 4 – 6 hours of instructional content and interactive questions. All sections must be completed before advancing to the post-test.

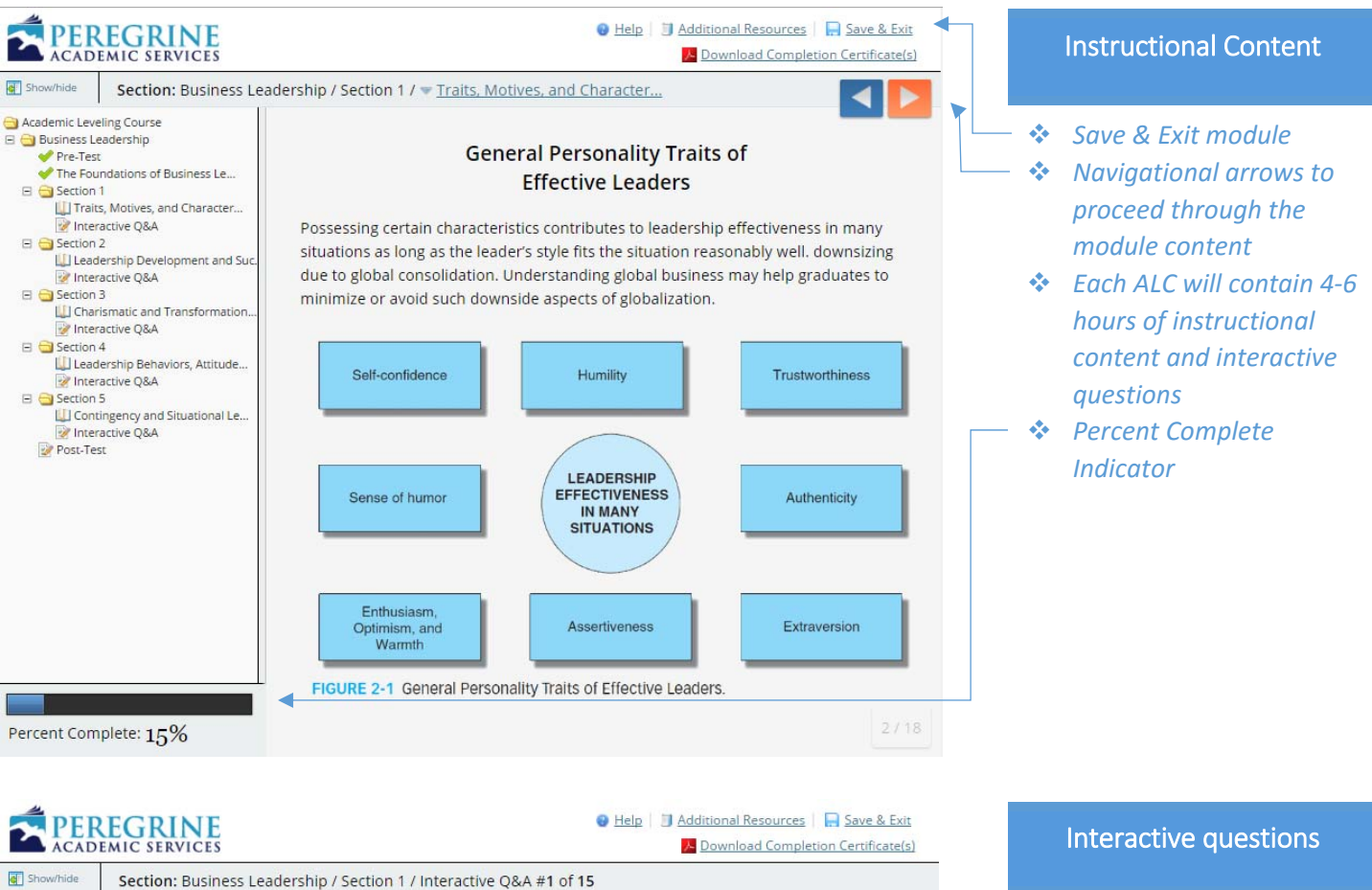

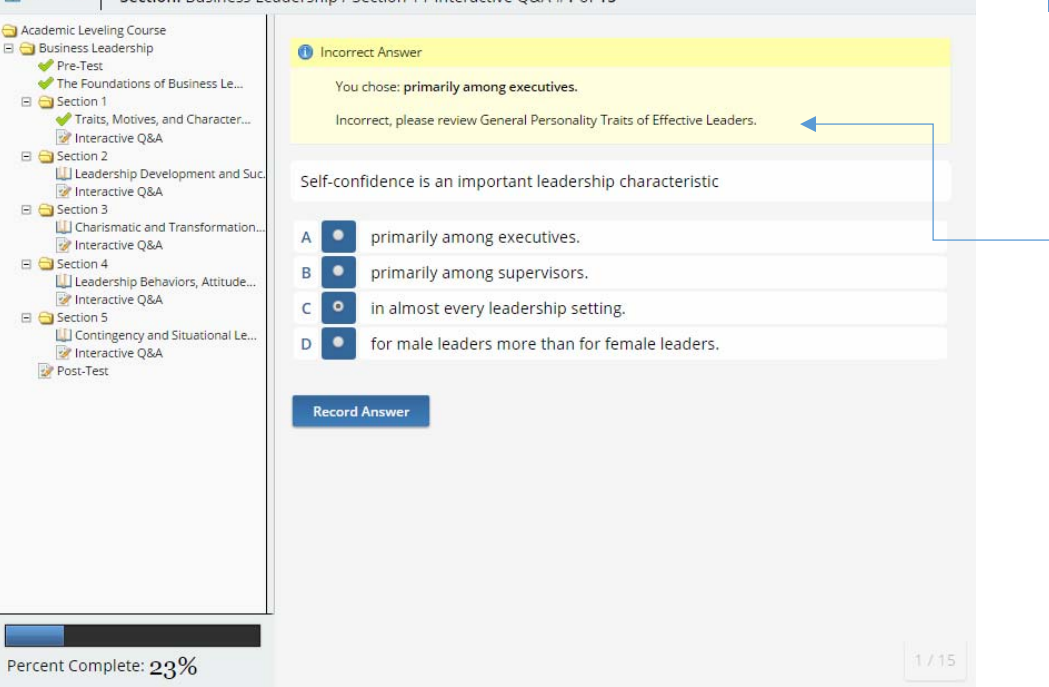

# Each instructional section will conclude with an Interactive Question and Answer

Section. Interactive questions must be answered correctly before proceeding to the next question. If the question is not answered correctly, please review the recommended subject.

#### Post-test

A post-test will conclude all Academic Leveling Courses. The difference in score from the pre-test to the post-test is the direct measure of knowledge gained throughout the ALC.

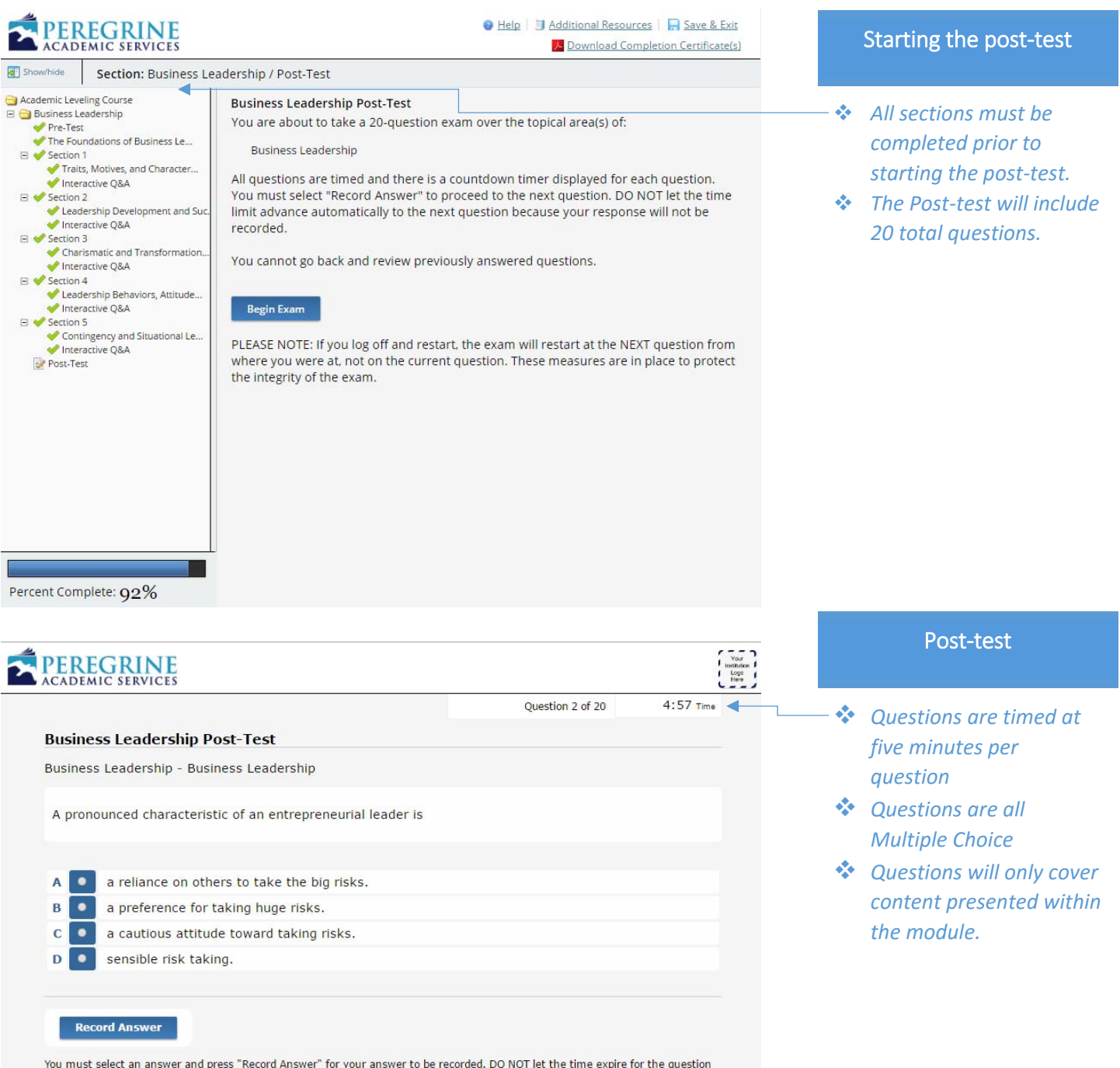

You must select an answer and press "Record Answer" for your answer to be recorded. DO NOT let the time expire for the question you are on. If this happens before you answer a question, the exam will automatically advance to the next question and you will not get credit for the question you were on.

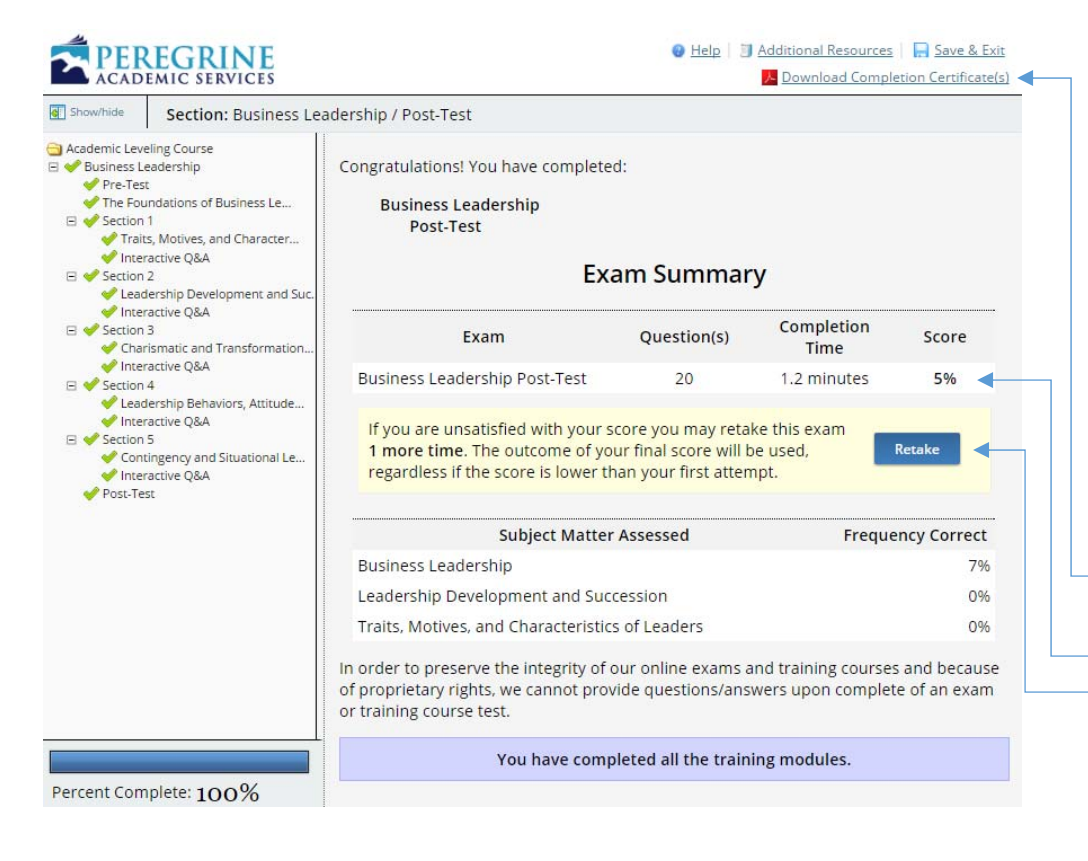

#### Completing the post-test

Upon completion of the post-test, you will be provided with an exam summary. The exam summary will provide your total score, as well as the subject scores. You will also have an opportunity to download your completion certificate.

- Download Completion Certificate
- Total Score
- One Retake Option\*
- Subject Scores

\*If you decide to utilize the Retake option, your original score will <u>not</u> be retrievable.

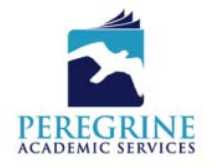

# 324053-694673-170216

## Completion Certificate

The completion certificate will include:

- Total Score for the pretest and post-test
- Post-test Difference
- Subject Level Analysis

| Certi                                 | ficate of Completio               | n                                  |  |
|---------------------------------------|-----------------------------------|------------------------------------|--|
| This is to ce                         | rtify that Student Learner        |                                    |  |
| 10                                    | nas completed the course/exam     |                                    |  |
| Busine                                | ess Leadership Pre-Test/Post-Test |                                    |  |
| 0                                     | 16th February 2017                |                                    |  |
| with Pereg                            | ine Academic Services - Purchase  | Site                               |  |
| Topics                                | # Correct Pre-Test                | # Correct Post-<br>Test Difference |  |
| Business Leadership                   | 4 correct out of 20 20% 1         | correct out of 20 5% (-15%)        |  |
|                                       | Subject Level Analysis            |                                    |  |
|                                       | Pre-Te                            | est Post-Test                      |  |
| usiness Leadership                    | 0/40                              |                                    |  |
| Business Leadership                   | 2/12 = 16.67                      | 1/15 = 6.67                        |  |
|                                       |                                   | 0/2 0.00                           |  |
| Leadership Development and Succession | 2/6 = 33.33                       | 0/2 = 0.00                         |  |

#### Where can I find Technical Support and Frequently Asked Questions?

For additional **Technical Support** and **Frequently Asked Questions**, you may visit our website at <u>www.PeregrineAcademics.com</u>. Under the **Support tab**, you will find various options to assist you with your technical support needs.

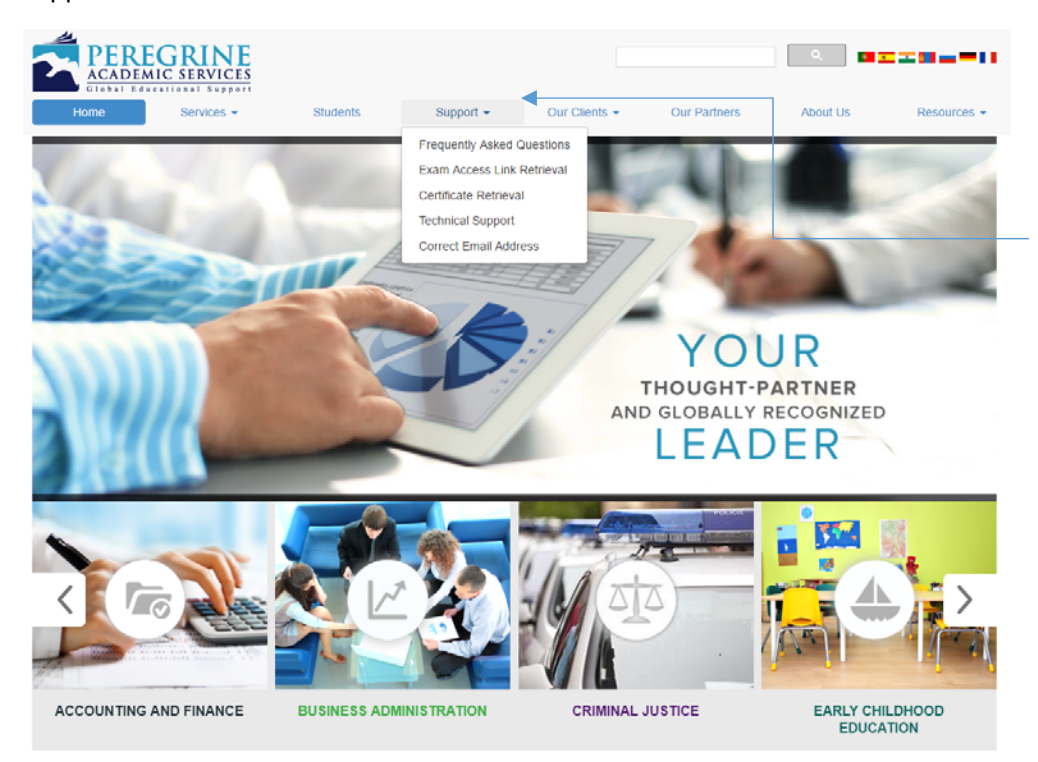

#### **Technical Support**

Additional Technical Support can be found on our website. Click the **Support** tab to access various technical support options.

#### **Additional Student Support Links:**

- Frequently Asked Questions: www.peregrineacademics.com/home/frequently-asked-questions
- Exam Access Link Retrieval: www.peregrineacademics.com/home/exam-access-key-retrieval
- Certificate Retrieval: www.peregrineacademics.com/home/certificate-retrieval
- Correct Email Address: www.peregrineacademics.com/home/correct-email-address
- If you experience further issues or your issue is not related to the above listed areas, please contact us at
  877.260.1555 or complete a Support Request Form: http://peregrineacademics.freshdesk.com/support/home

# Peregrine Global Services Academic Leveling Modules Frequently Asked Questions Guide

| Question                                                                  | Response                                                                                                    |
|---------------------------------------------------------------------------|----------------------------------------------------------------------------------------------------|
|                                                                           |                                                                                                    |
| Why am I taking these<br>Academic Leveling<br>Modules?                    | The purpose of Academic Leveling Modules is to help develop your foundational business knowledge so that you will be more successful with your degree program.                                                                                                    |
| How should I prepare for the<br>Academic Leveling Module<br>exams?        | The Academic Leveling Modules are self-contained. No other resources or<br>materials are necessary to complete the Academic Leveling Modules. You do not<br>need to prepare for the pre-tests because they are meant to show you your baseline<br>knowledge level and to help you focus your subsequent learning for weaker areas.<br>Your completion of the module will prepare you for the post-test.                                                                                                    |
| Does this affect my final grade?                                          | Refer to your course syllabus or course instructor for information on how the module will be graded.                                                                                                    |
| What do I need to access the<br>Academic Leveling<br>Modules?             | You will need a computer with internet access and a strong internet connection.<br>Our services will work with all major internet browsers; however, we find Edge and<br>Chrome work best. No other plug-ins are required.                                                                                                    |
| How do I register for the<br>Academic Leveling<br>Modules?                | Follow the instructions from your course instructor or the information provided in your course syllabus.                                                                                                    |
| How do I start the Academic<br>Leveling Module once I am<br>registered?   | At the conclusion of the self-registration process, a hyperlinked module name will<br>be displayed. When you click the hyperlink, your web browser will open to the<br>modules.<br>If you do not begin the Academic Leveling Modules at the end of the self-<br>registration process, you can access the module(s) by using the e-mail sent to you<br>upon completion of the self-registration process. This e-mail contains a<br>hyperlinked module name to take you to the Academic Leveling Module(s).                                                                                                    |
| I know I am registered, but I<br>never received the email.                | Please check your SPAM or JUNKMAIL folder for the email from Peregrine<br>Global Services (Receipt@PeregrineAcademics.com). DO NOT REPLY to this<br>email.<br>You can request the email re-sent to you by visiting our <u>Access Link Retrieval</u><br><u>Page</u> . If you still do not see the email, please submit a <u>support ticket</u> to Peregrine<br>Global Services and we will send you the access link manually.                                                                                                    |
| I have the email, but how do I<br>access the Academic Leveling<br>Module? | Click on the blue, underlined hyperlink content included with the title of the module you are enrolled in. The hyperlink directs your web browser to the appropriate site and auto-fills the registration information.                                                                                                    |
| Why am I allowed to take the post-test twice?                             | The purpose of the post-test is to assess your knowledge and verify your<br>understanding of the topic's concepts. However, the purpose of the module is for<br>your educational benefit. Therefore, you are allowed to take the post-test twice, if<br>needed.<br>If after taking the post-test the first time and you are not satisfied with your score,<br>you may go back to review those sections in the module where you missed<br>questions. You may then take the post-test a second time. It is important to note<br>that if you choose to take the post-test a second time, you agree to forfeit your<br>first score and the score of the second post-test is recorded for the module. |

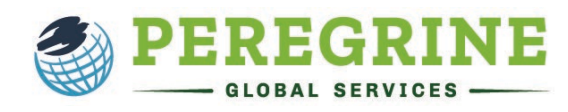

# Peregrine Global Services Academic Leveling Modules Frequently Asked Questions Guide

| Question                                                                                                    | Response                                                                                                    |
|----------------------------------------------------------------------------------------------------|----------------------------------------------------------------------------------------------------|
|                                                                                                    |                                                                                                    |
| Can I submit my first post-test<br>score if my second post-test<br>score is lower than the first?                                                    | If you choose to take the post-test a second time, you agree to forfeit your first<br>score and the score of the second post-test is recorded for the module. The first score<br>is purged from the system.                                                    |
| Are the questions the same<br>for both the pre-test and the<br>post-test?                                                                            | No, every pre-test and post-test is unique, representing a random selection of questions from a large database.                                                                                                    |
| How much time is allowed to<br>answer each question during<br>the pre-test and post-test?                                                            | You are generally allowed 3 minutes to answer each question, some universities customize this to allow more or less. You will see the time remaining on the screen for each question during the exam.                                                          |
| Am I allowed to take breaks<br>during the Academic Leveling<br>Modules?                                                                              | You are allowed to take breaks during the learning modules as often as you would like. However, during the pre-test and post-test no breaks are offered.                                                                                                    |
| How many times can I access the pre-test or post-test?                                                                                               | You will be able to access both the pre and post-test three times each. If you do<br>not complete the pre-test or post-test within the three accesses allowed, a<br>completion certificate will be generated assigning zero points to unanswered<br>questions. |
| What if I need to leave the learning module?                                                                                                    | You may leave and return to the learning modules at your discretion.                                                                                                    |
| Is there a time limit in which I<br>must complete the pre-test and<br>post-tests?                                                                    | You are given 3 access attempts and 48 hours from the time you begin each exam to complete it. Please be sure to check your course syllabus for any deadlines your instructor may impose.                                                                      |
| Due to extenuating<br>circumstances or technical<br>difficulties, I was unable to<br>complete the pre-test or post-<br>test with the three accesses. | Please submit a <u>support ticket</u> if you need the pre-test or post-test reset due to extenuating circumstances or technical difficulties.                                                                                                    |
| How many questions are on the pre-test and post-test?                                                                                                | There are 20 questions in each pre-test and post-test.                                                                                                    |
| How long will I need to complete a learning module?                                                                                                  | The number of learner hours is stated in the introduction of each module. Read the introduction to the module to plan your time to complete the learning modules.                                                                                              |
| Can I "back track" during the pre-test or post-test?                                                                                                 | No, you may not "back track" or go back to a previous question to answer or change your answer. All questions must be answered in the order and the allotted time given. Unanswered questions will be graded as zero points.                                   |
| <i>Will I see my score at the end of the pre-test and post-test?</i>                                                                                 | After completing the post-test, you will be asked to view and save your completion certificate. The certificate will show the score you received on both the pre-test and the post-test.                                                                       |

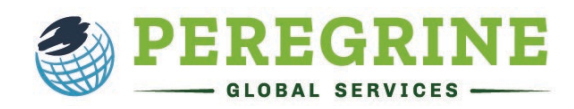

# Peregrine Global Services Academic Leveling Modules Frequently Asked Questions Guide

| Question                                                                                   | Response                                                                                                    |
|--------------------------------------------------------------------------------------------|----------------------------------------------------------------------------------------------------|
|                                                                                            |                                                                                                    |
| How do I print or save my completion certificate?                                          | After completing the post-test, you will be asked to view and save your certificate.<br>A link to download the completion certificate will also be automatically emailed to<br>you. If you have forgotten to save your completion certificate, you may retrieve it<br>by visiting our <u>completion certificate retrieval</u> page.    |
| How should I submit the certificate to my instructor?                                      | Please refer to your course instructor or syllabus to determine how the completion certificate should be submitted.                                                                                                    |
| How can I find out which<br>modules, pre-tests, and post-<br>tests I've completed?         | A green check mark will indicate completion of modules, pre-tests, and post-tests.                                                                                                    |
| Will I be able to return to the<br>modules later on and use the<br>instructional material? | Yes, the interactive instructional sections of the modules are available to the student for up to two years.                                                                                                    |
| <i>If I still have questions, whom do I contact?</i>                                       | For module and pre-test/post-test content/requirement related questions, please contact your course instructor. Peregrine Global Services does not control the pre-test and post-test scores are used by the institution. For technical questions or issues regarding the module site, please visit our <u>technical support</u> page. |

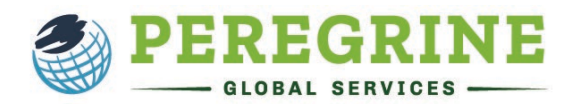